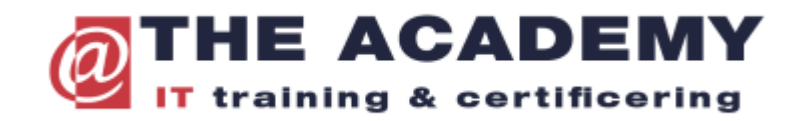

## Verschuiven van een Microsoft examen

1) Login in bij Microsoft Learn

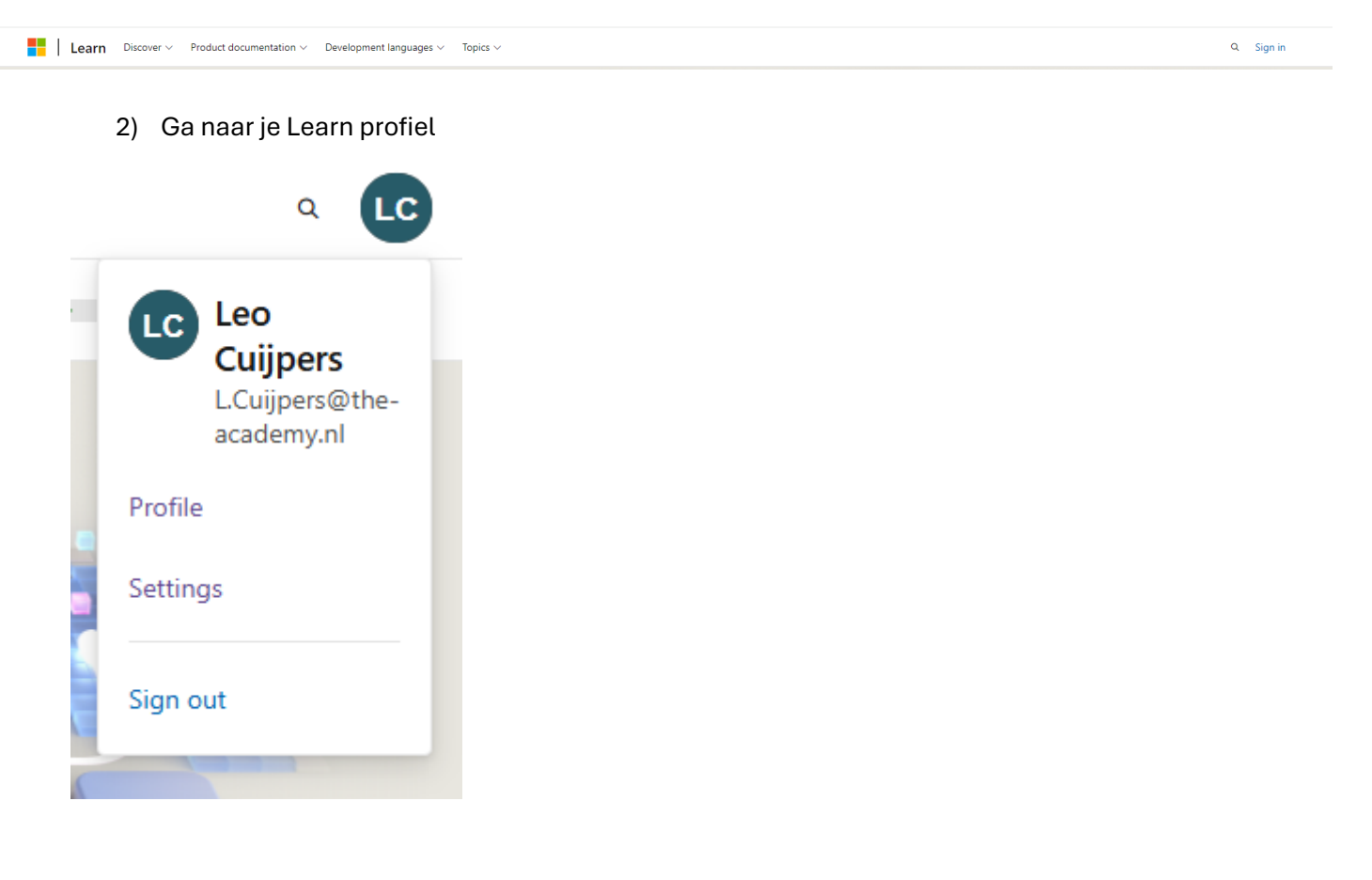

3) Ga vervolgens in het linker menu naar Credentials

| Activity           | Applied Skills | Certifications             |
|--------------------|----------------|----------------------------|
| Training           |                |                            |
| Plans              |                |                            |
| Challenges         |                | Start learning new skills. |
| <u>Credentials</u> |                | Browse Applied Skills      |
| Q&A                |                |                            |
| Achievements       |                |                            |
| Collections        |                |                            |
| Transcript         |                |                            |
|                    |                |                            |

4) Klik vervolgens op het "tabblad" Certifications. Hier vind je het geplande examen. Dat kun je selecteren en datum/tijdstip en locatie wijzigen.